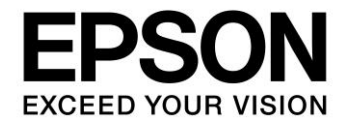

# S1C31 Family Application Note S1C31 Family Self-Modifying Library Manual

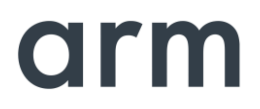

#### Evaluation board/kit and Development tool important notice

- 1. This evaluation board/kit or development tool is designed for use for engineering evaluation, demonstration, or development purposes only. Do not use it for other purposes. It is not intended to meet the requirements of design for finished products.
- 2. This evaluation board/kit or development tool is intended for use by an electronics engineer and is not a consumer product. The user should use it properly and in a safe manner. Seiko Epson dose not assume any responsibility or liability of any kind of damage and/or fire coursed by the use of it. The user should cease to use it when any abnormal issue occurs even during proper and safe use.
- 3. The part used for this evaluation board/kit or development tool may be changed without any notice.

#### NOTICE

No part of this material may be reproduced or duplicated in any form or by any means without the written permission of Seiko Epson. Seiko Epson reserves the right to make changes to this material without notice. Seiko Epson does not assume any liability of any kind arising out of any inaccuracies contained in this material or due to its application or use in any product or circuit and, further, there is no representation that this material is applicable to products requiring high level reliability, such as, medical products. Moreover, no license to any intellectual property rights is granted by implication or otherwise, and there is no representation or warranty that anything made in accordance with this material will be free from any patent or copyright infringement of a third party. When exporting the products or technology described in this material, you should comply with the applicable export control laws and regulations and follow the procedures required by such laws and regulations. You are requested not to use, to resell, to export and/or to otherwise dispose of the products (and any technical information furnished, if any) for the development and/or manufacture of weapon of mass destruction or for other military purposes.

Arm, Cortex, Keil and μVision are registered trademarks of Arm Limited (or its subsidiaries) in the US and/or elsewhere. IAR Systems, IAR Embedded Workbench, C-SPY, I-jet, IAR and the logotype of IAR Systems are trademarks or registered trademarks owned by IAR Systems AB. SEGGER and J-Link are trademarks or registered trademarks of SEGGER Microcontroller GmbH & Co. KG. All rights reserved. All brands or product names mentioned herein are trademarks and/or registered trademarks of their respective companies.

"Reproduced with permission from Arm Limited. Copyright © Arm Limited"

©SEIKO EPSON CORPORATION 2021, All rights reserved.

# **Table of Contents**

| 1. 0  | verview                                             | 1  |
|-------|-----------------------------------------------------|----|
| 1.1   | Working Environment                                 | 1  |
| 1.2   | Precautions for Usage                               | 1  |
| 2. Li | ibrary configuration                                | 2  |
| 2.1   | Folder Configuration                                | 2  |
| 2.2   | Library function                                    | 3  |
| 3. H  | ow to Use Library                                   | 4  |
| 3.1   | How to Use Library in Application Program           | 4  |
| 3.2   | Internal RAM Usage                                  | 5  |
| 3.3   | Precautions for Using Library                       | 5  |
| 3.4   | Sample Software                                     | 6  |
| 4. Li | ibrary Specification                                | 7  |
| 4.1   | Library Function Details                            | 7  |
| 4.2   | Error Code Definition                               | 9  |
| Appe  | ndix                                                | 10 |
| Α.    | How to Incorporate Library into Project (IAR EWARM) | 10 |
| В.    | How to Incorporate Library into Project (MDK-ARM)   | 13 |
| Revis | sion History                                        | 16 |

## 1. Overview

The S1C31 self-modifying library is a program for rewriting the program code and data in the built-in flash memory of the target model from the application program. By linking this library to an application program and calling a function, the flash memory can be erased and written.

This library and sample software are included in the S1C31xxx peripheral circuit sample software package. The S1C31xxx peripheral circuit sample software package is available on Seiko Epson's website.

In addition to this manual, please also refer to the "S1C31xxx Technical Manual".

#### 1.1 Working Environment

The following is required when writing and debugging the sample software.

- Evaluation Board
  - S5U1C31xxxTx evaluation board with S1C31 series.
- Debug Probes \*1\*2
  - IAR Systems I-jet or SEGGER J-Link
- Integrated Development Environment
  - IAR Embedded Workbench for ARM<sup>®</sup> (IAR EWARM) or MDK-ARM<sup>®</sup> (uVision)
- S1C31SetupTool package
  - Includes Flash loader and Configuration files (.svd etc).
- S1C31xxx Peripheral circuit sample software package
- \*1: Debug probes are not required for library function calls from the sample software.
- \*2: I-jet is available only with IAR EWARM. J-Link is available for both IAR EWARM and MDK-ARM.

For details on the above, refer to the attached manual.

#### 1.2 Precautions for Usage

The S1C31 self-modifying library and sample software are for reference only. Our company will not take any responsibility for any problems caused by this library. Please thoroughly verify the operation when using this library for your product.

This manual is common to the self-modifying library provided for each model of the S1C31 series. About the specifications (Sector information and RAM usage, etc.) that differ depending on the model, refer to the readme included in the S1C31xxx peripheral circuit sample software package.

## 2. Library configuration

#### 2.1 Folder Configuration

The configuration of the S1C31 self-modifying library, sample software, and related programs included in the S1C31xxx peripheral circuit sample software package is as follows.

```
S1C31xxxSamplePKG very yy.zip
[S1C31xxxSamplePKG_very_yy]
     |- [Licenses]
     |- [Drivers] : Drivers
          |- [board] : Evaluation board related driver
          |- [CMSIS] : CMSIS driver
               |- [Device]
                    |- [S1C31xxx]
                         |- [Include]
                              |-S1C31xxx.h : CMSIS peripheral circuit access layer header file
                              |- ...
                         |- [Source]
                             |- [ARM]
                             |- [IAR]
                                  |- startup_S1C31xxx.s : CMSIS sartup program
                             L
                             - system S1C31xxx.c : CMSIS peripheral circuit access layer header program
               |- [Driver]
                    |- [Include]
                         |- Driver_Common.h : Common driver definition
                         - Driver_Flash.h : CMSIS self-modifying library driver definition
                         |- ...
                    |- [Source]
               I
               |- [SVD]
          - [sePeripheralLibrary] : Peripheral circuit library
       [Middlewares] : Middlewares
          |- [seEepromLibrary] : Self-modifying library
               |- [Device]
                    |- [S1C31xxx]
               L
                          |- seFlashLibraryS1C31xxx.a : Library for IAR EAWRM
                          |- seFlashLibraryS1C31xxx.lib : Library for MDK-ARM
               |- flashLibraryForS1c31xxx_readme_e.txt : readme
               - flashLibraryForS1c31xxx_readme_j.txt
          I
          |- ...
     - [Projects] : Sample softwares
          |- [Applications] : Various application software
               |- [FLASH] : Sample software for Self-modifying library
                    |- [ARM] : Project for MDK-ARM
               |- [IAR] : Project for IAR EWARM
               Ι
                    |- main.c
               I
          1
               |- ...
          |- ...
     README e.txt
     README_j.txt
```

Figure 2.1.1 S1C31xxx Sample software package configuration

## 2.2 Library function

The functions provided by this library are defined in Drivers¥CMSIS¥Driver¥Include¥ Driver\_Flash.h. The functions provided by this library are as follows.

| Function name                                                       | Functional overview                                        |
|---------------------------------------------------------------------|------------------------------------------------------------|
| int32_t Initialize (ARM_Flash_SignalEvent_t cb_event)               | Initialization of this library                             |
| int32_t Uninitialize (void)                                         | Restore the settings before initialization of this library |
| int32_t EraseSector (uint32_t addr)                                 | Erase built-in flash memory                                |
| int32_t ProgramData (uint32_t addr, const void *data, uint32_t cnt) | Write built-in flash memory                                |
| int32_t ReadData (uint32_t addr, unsigned char *data, int32_t cnt)  | Read built-in flash memory                                 |
| ARM_DRIVER_VERSION GetVersion (void)                                | Get this library version                                   |
| ARM_FLASH_INFO * GetInfo (void)                                     | Get information on built-in flash memory                   |

Table 2.2.1 Functions provided by this library

The verify function is also built into the ProgramData and EraseSector functions.

## 3. How to Use Library

Explains how to use the S1C31 self-modifying library and sample software.

#### 3.1 How to Use Library in Application Program

This section describes how to use this library on the application program. For how to incorporate the library into the project of an application program, refer to "Appendix x. How to Incorporate Library into Project."

#### 1. Declaration of Header File

Include "Driver\_Flash.h" in the source file that uses this library.

/\* include \*/ #include <stdio.h> #include <string.h> #include "Driver Flash.h"

#### 2. Add function

Add the functions provided by the library to the source file that uses this library. About the function specifications, refer to "Chapter 4 Library Specifications".

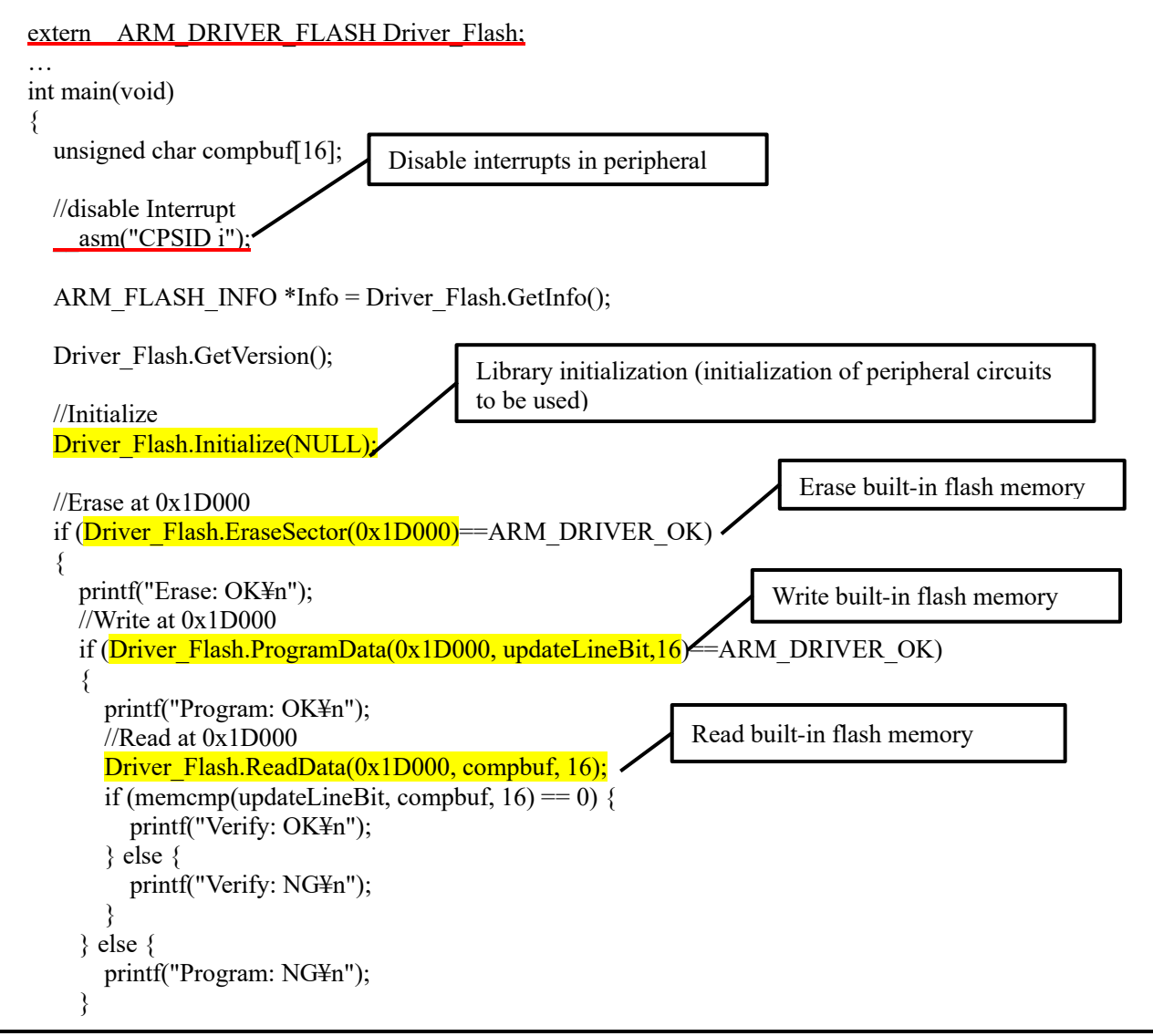

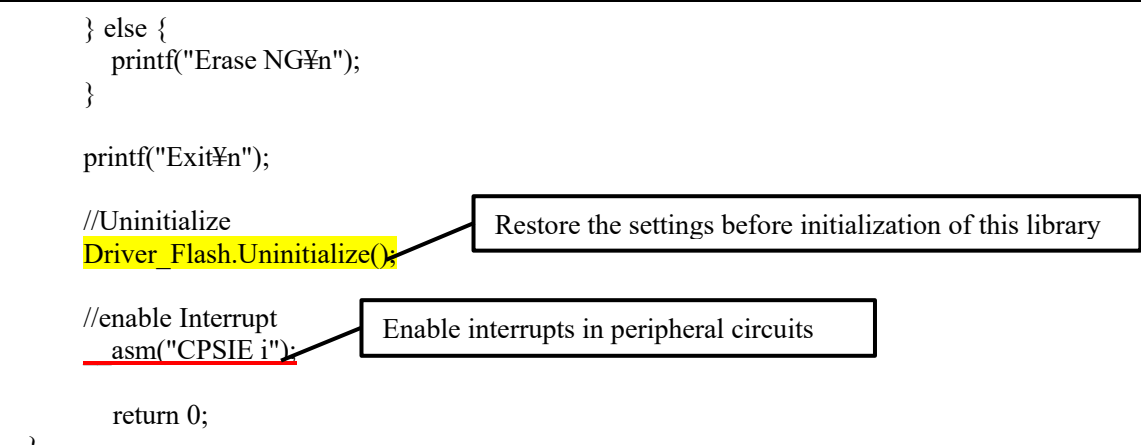

}

## 3.2 Internal RAM Usage

This library uses an internal RAM area. About the RAM usage of the self-modifying library of each model, refer to the readme included in the S1C31xxx peripheral circuit sample software package.

## 3.3 Precautions for Using Library

When using this library, be careful about the followings:

- · Disable interrupts before using the functions provided by this library.
- Do not destruct the area where the library is laid out while executing this library.
- When using this library, be aware of rewritable count of flash memory. For information about flash memory specification, refer to corresponding "S1C31xxx Technical Manual".
- When using this library, stop all peripheral circuits. This library works as follows:
  - 1. The S1C31D01/S1C31D5x/S1C31W74 uses 16bit timer (T16) ch.0. Therefore, the register of 16bit timer, ch.0 is changed. Be aware when application program uses the 16bit timer.
  - 2. The system clock is changed to High-Speed clock (OSC3 or IOSC) in using the library. Be aware when a program uses CLG Control Register in using the library.
- About the specifications (Sector information and RAM usage, etc.) that differ depending on the model, refer to the readme included in the S1C31xxx peripheral circuit sample software package.
- When using this library, connect a capacitor to the Vpp pin as shown in the basic external connection diagram in "S1C31xxx Technical Manual", and disconnect the connection between the Vpp pin and other pin.

#### 3.4 Sample Software

#### 1. Sample Software Specification

In this sample software, this library is used to erase the sector at address 0x1D000 and then write 16 bytes.

#### 2. Preparation

For details on how to execute this sample software project, refer to the "S1C31xxx Peripheral Circuit Sample Software Manual".

#### 3. Operations Overview

- (1) Disables interrupts in peripheral circuits.
- (2) Get the information on the internal flash memory. (Optional)
- (3) Get the version of this library. (Optional)
- (4) Initialize this library. (Initialization of peripheral circuits used)
- (5) Erase in internal flash memory (0x1D000).
- (6) Write the update data updateLineBit[] (16byte) to internal flash memory (0x1D000).

The data of 0x1D000 after rewriting is as follows.

#### 0F 0E 0D 0C 0B 0A 09 08 07 06 05 04 03 02 01 00

- (7) Read the internal flash memory (0x1D000).
- (8) Compare the read data cmpbuf [] with the update data updateLineBit [] and display the result.
- (9) Restore the settings before initialization of this library.
- (10) Enables interrupts in peripheral circuits. (Optional)

# 4. Library Specification

## 4.1 Library Function Details

The details of the functions provided by this libra are described below.

| Function Name                                                                                                    |                                                                                                    |                                                                                                    |
|----------------------------------------------------------------------------------------------------|----------------------------------------------------------------------------------------------------|----------------------------------------------------------------------------------------------------|
| int32_t Initialize (ARM_F                                                                                                    | lash_SignalEvent_t cb_event)                                                                                                    |                                                                                                    |
| Argument                                                                                                    |                                                                                                    |                                                                                                    |
| cb_event                                                                                                    | ARM_Flash_SignalEvent_t                                                                                                    | Normally set to NULL                                                                               |
| Return Value                                                                                                    |                                                                                                    |                                                                                                    |
| int32_t                                                                                                    | ARM_DRIVER_OK (0)                                                                                                    |                                                                                                    |
| Function                                                                                                    |                                                                                                    |                                                                                                    |
| Initialize the peripheral c<br>(1) Change the system<br>(2) Initialize of T16 Ch.                                                                                     | rcuits used in this library.<br>clock<br>0 (S1C31D01/S1C31D5x/S1C31W7                                                                                                   | 4 only)                                                                                            |
| Remarks                                                                                                    |                                                                                                    |                                                                                                    |
| Disable interrupts in peri                                                                                                    | pheral circuits before using this func                                                                                                    | tion.                                                                                              |
|                                                                                                    |                                                                                                    |                                                                                                    |
| Function Name                                                                                                    |                                                                                                    |                                                                                                    |
| int32_t Uninitialize (void)                                                                                                    |                                                                                                    |                                                                                                    |
| Return Value                                                                                                    |                                                                                                    |                                                                                                    |
| int32_t                                                                                                    | ARM_DRIVER_OK (0)                                                                                                    |                                                                                                    |
| Function                                                                                                    |                                                                                                    |                                                                                                    |
| Restore the settings before<br>(1) Set T16 Ch.0 (S1C3)<br>(2) Change the system<br>Remarks                                                                            | ore initialization with the Initialize fund<br>1D01/S1C31D5x/S1C31W74 only)<br>clock                                                                                    | ction.                                                                                             |
| If necessary, allow interre                                                                                                    | upts in peripheral circuits after using                                                                                                    | this function.                                                                                     |
|                                                                                                    |                                                                                                    |                                                                                                    |
| Function Name                                                                                                    |                                                                                                    |                                                                                                    |
| int32_t EraseSector (uint                                                                                                    | 32_t addr)                                                                                                    |                                                                                                    |
| Argument                                                                                                    |                                                                                                    |                                                                                                    |
| addr                                                                                                    | uint32_t                                                                                                    | Start address of erase sector                                                                      |
| Return Value                                                                                                    |                                                                                                    |                                                                                                    |
| int32_t                                                                                                    | Erase result (error code)                                                                                                    |                                                                                                    |
| Function                                                                                                    |                                                                                                    |                                                                                                    |
| Erase the internal flash r<br>(1) Check that the argun<br>(2) Check if the erased<br>(3) When (2) is not erase<br>(4) When erasing is exec<br>(5) Returns the erasure | nemory.<br>ment is less than or equal to the fina<br>sector has been erased (0xffff).<br>red, the sector is erased.<br>ecuted in (3), check whether the eras<br>result. | l address of the internal flash memory.<br>e destination sector has been erased (0xffff). (Verify) |
| <ol> <li>Erasing of this function times.</li> </ol>                                                                                                    | ction is "one sector" units. To er                                                                                                    | ase multiple sectors, call this function multiple                                                  |

## 4. Library Specification

- 2. Disable interrupts in peripheral circuits before using this function.
- 3. Specify the start address of the sector in the argument. If you specify an address other than the start address of the sector, a verification error may occur.
- 4. For sector information, refer to the readme included in the S1C31xxx peripheral circuit sample software package.

| Function Name                   |                                                                                                    |                        |                                                                                                   |  |  |  |
|---------------------------------|----------------------------------------------------------------------------------------------------|------------------------|---------------------------------------------------------------------------------------------------|--|--|--|
| int3                            | 32_t ProgramData (uin                                                                                                    | t32_t addr, const void | d *data, uint32_t cnt)                                                                            |  |  |  |
| Argı                            | iment                                                                                                    |                        |                                                                                                   |  |  |  |
| ado                             | lr                                                                                                    | uint32_t               | Write address.                                                                                    |  |  |  |
| dat                             | а                                                                                                    | const void *           | Write data.<br>Represents a pointer to the write data. The pointer should<br>point the RAM space. |  |  |  |
| cnt                             |                                                                                                    | uint32_t               | Write data size.                                                                                  |  |  |  |
| Retu                            | ırn Value                                                                                                    |                        |                                                                                                   |  |  |  |
| uin                             | uint32_t Write result (error code)                                                                                                    |                        |                                                                                                   |  |  |  |
| Function                        |                                                                                                    |                        |                                                                                                   |  |  |  |
| Wri<br>(1)<br>(2)<br>(3)<br>(4) | <ul> <li>Write the internal flash memory.</li> <li>(1) Check that the argument is less than or equal to the final address of the internal flash memory.</li> <li>(2) Write data to the specified write address.</li> <li>(3) Check if the write address is write data. (Verify)</li> <li>(4) Returns the writing result.</li> </ul> |                        |                                                                                                   |  |  |  |
| Rem                             | arks                                                                                                    |                        |                                                                                                   |  |  |  |
| 1.<br>2.<br>3                   | <ol> <li>Writing of this function is in "byte (8bit)" units.</li> <li>It is assumed that the writing destination has been erased (0xffff).</li> <li>Disable interrupts in peripheral circuits before using this function</li> </ol>                                                                                                 |                        |                                                                                                   |  |  |  |

3. Disable interrupts in peripheral circuits before using this function.

| Function Name                                                                                                    |                              |                                                                                              |  |  |  |  |
|----------------------------------------------------------------------------------------------------|------------------------------|----------------------------------------------------------------------------------------------|--|--|--|--|
| int32_t ReadData (uint32                                                                                                    | _t addr, unsigned char *     | data, int32_t cnt)                                                                           |  |  |  |  |
| Argument                                                                                                    | Argument                     |                                                                                              |  |  |  |  |
| addr                                                                                                    | uint32_t                     | Read address.                                                                                |  |  |  |  |
| data                                                                                                    | const void *                 | Read data.<br>Represents a pointer to the read data. The pointer should point the RAM space. |  |  |  |  |
| cnt                                                                                                    | cnt uint32_t Read data size. |                                                                                              |  |  |  |  |
| Return Value                                                                                                    |                              |                                                                                              |  |  |  |  |
| uint32_t                                                                                                    | ARM_DRIVER_OK (              | ))                                                                                           |  |  |  |  |
| Function                                                                                                    |                              |                                                                                              |  |  |  |  |
| <ul> <li>Read the internal flash memory.</li> <li>(1) Check that the argument is less than or equal to the final address of the internal flash memory.</li> <li>(2) Read to the specified read address.</li> <li>(3) Returns the reading result.</li> </ul> |                              |                                                                                              |  |  |  |  |
| Remarks                                                                                                    | Remarks                      |                                                                                              |  |  |  |  |
| <ol> <li>Reading of this function is in "byte (8bit)" units.</li> <li>Disable interrupts in peripheral circuits before using this function.</li> </ol>                                                                                                    |                              |                                                                                              |  |  |  |  |

| Function Name               |                         |  |  |  |
|-----------------------------|-------------------------|--|--|--|
| ARM_DRIVER_VERSION G        | etVersion (void)        |  |  |  |
| Return Value                |                         |  |  |  |
| ARM_DRIVER_VERSION          | Version of this library |  |  |  |
| Function                    |                         |  |  |  |
| Get version of this library |                         |  |  |  |
| Remarks                     |                         |  |  |  |
| None.                       |                         |  |  |  |
|                             |                         |  |  |  |

| Function Name                  |                                   |  |  |  |
|--------------------------------|-----------------------------------|--|--|--|
| ARM_FLASH_INFO * GetInfe       | o (biov)                          |  |  |  |
| Return Value                   |                                   |  |  |  |
| ARM_FLASH_INFO *               | Information of the internal flash |  |  |  |
| Function                       |                                   |  |  |  |
| Get information of the interna | I flash.                          |  |  |  |
| Sector number                  |                                   |  |  |  |
| Sector size                    |                                   |  |  |  |
| Remarks                        |                                   |  |  |  |
| None.                          | None.                             |  |  |  |

## 4.2 Error Code Definition

The error code used in the return value of each function is as follows.

| Table 4.                     | 2.1 Error Code |                         |
|------------------------------|----------------|-------------------------|
| Definition Name              | Value          | Description             |
| ARM_DRIVER_OK                | 0              | Successful completion   |
| ARM_DRIVER_ERROR_TIMEOUT     | -3             | Time out / Verify error |
| ARM_DRIVER_ERROR_UNSUPPORTED | -4             | Unsupported operation   |
| ARM_DRIVER_ERROR_PARAMETER   | -5             | Argument error          |

These are defined in "Drivers¥CMSIS¥Driver¥Include¥Driver\_Common.h".

## A. How to Incorporate Library into Project (IAR EWARM)

The method of incorporating this library into the project of the application program created by IAR EWARM is described below. For more information on IAR EWARM, please refer to the attached manual.

#### 1. Add Library

- (1) Select [Project]> [Options] from the IAR EWARM menu.
- (2) Select [Linker] from the [Category] list in the displayed dialog.
- (3) From the [Library] tab, add this library included in the S1C31xxx peripheral circuit sample software package to "Additional libraries".

Middlewares¥seFlashLibrary¥Device¥S1C31xxx¥seFlashLibraryS1C31xxx.a

| 8 Flash - IAR Embedded Workbench IDE - Arm |                                                                                                    |     | Options for node "Flash"                                                                                                    |                                                                  |                                                                                                    |                                                                                    |                                                                                                    |                                        |                              | ×               |
|--------------------------------------------|----------------------------------------------------------------------------------------------------|-----|----------------------------------------------------------------------------------------------------|------------------------------------------------------------------|----------------------------------------------------------------------------------------------------|------------------------------------------------------------------------------------|----------------------------------------------------------------------------------------------------|----------------------------------------|------------------------------|-----------------|
| File Edit View Project J-Link Tools        | Window Help   Hair Completions Image: Completion State Completion State Com | (2) | Category:<br>General Options<br>Static Analysis<br>Runtime Checking<br>C/C++ Compiler<br>Assembler<br>Output Converter<br>Custom Build<br>Build Actions<br>Unker<br>Debugger<br>Simulator<br>CADI<br>CMSIS DAP<br>GDB Server<br>I-jet<br>J-Link/J-Trace<br>TI Stellaris<br>Nu-Link<br>PE micro<br>ST-LINK | #define<br>Con(3)<br>Autor<br>Addition<br>\$PROJ_<br>© Er<br>© N | Diag<br>Library<br>natic runti<br>al libraries<br>DIR\$¥¥¥<br>ide default<br>ntry symbo<br>o entry syr | inostics<br>Input<br>ime librar<br>: (one pe<br>:¥¥Mido<br>t progran<br>ol<br>mbol | Checksum<br>Optimizations<br>y selection<br>r fine)<br>Ilewares¥seFlashLi<br>n entry<br>iar_program_star | Encodings<br>Advanced<br>brany¥Device¥ | Factory<br>Extra C<br>Output | Detions<br>List |
| Flash<br>Debug Log                         | Open Containing Folder<br>File Properties                                                                                                    |     | Third-Party Driver                                                                                                    |                                                                  |                                                                                                    |                                                                                    |                                                                                                    |                                        |                              |                 |
| Log                                        | Set as Active                                                                                                    |     |                                                                                                    |                                                                  |                                                                                                    |                                                                                    |                                                                                                    | OK                                     | Cancel                       |                 |

Figure A.1 Add library

#### 2. Add include path

- (1) Select [Project]> (1) IAR EWARM menu [Project]> [Options] from the IAR EWARM menu.
- (2) Select [C/C++Compiler] from the [Category] list in the displayed dialog.
- (3) From the [Preprocessor] tab, add the following include path of the driver definition included in the S1C31xxx peripheral circuit sample software package to the "Additional include directory".
  Drivery/CMSISYDrivery/Include

Drivers¥CMSIS¥Driver¥Include

| File Edit View Project JLink Tools Window Help         Norkspace       a x main.c x         DebugFish       Image: Complete State Analysis         Files       Image: Complete State Analysis         Rebuild All       Image: Complete State Analysis         Bild Actions       Image: Complete State Analysis         Bild Actions       Image: Complete State Analysis         Complete Rebuild All       Complete State Analysis         Complete Add       Image: Complete State Analysis         Stop Build       Complete Add         Add       Image: Complete State Analysis         Stop Build       Complete Add         Add       Image: Complete State Analysis         Stop Build       Control System         Add       SPROJ DIRSH. #.k.#.Attimeres/KOISSDPreceyStC31D01Hinclude         SPROJ DIRSH. #.k.#.Attimeres/KOISSDPreceyStC31D01Hinclude       Image: Complete State Analysis         Stop Build       Control System         Add       Iselence         Preinclude file:       Image: Complete State Analysis         Stop Build       Stop Build         Add       Stop Build         Add       Stop Build         Open Containing Folder       Stop Adde: Stop Build         Stop Build       Stop Build | Flash - IAR Embedded Workbench IDE -                                                                                                    | Arm                                                                                                    |    | Options for node "Flash"                                                                                                    |                                                                                                    |
|----------------------------------------------------------------------------------------------------|----------------------------------------------------------------------------------------------------|----------------------------------------------------------------------------------------------------|----|----------------------------------------------------------------------------------------------------|----------------------------------------------------------------------------------------------------|
| Debug Log File Properties                                                                                                    | Flash - IAR Embedded Workbench IDE -<br>File Edit View Project J-Link Tools<br>Workspace   DebugFlash   Files   (1)   Flash   DebugFlash   Image: CMSIS   Image: CMSIS <t< th=""><th>Arm Window Help Window Help Window Help  Variation Control System Options  Make Compile Rebuild All Clean C-STAT Static Analysis Stop Build Add &gt; Remove Rename Version Control System Open Containing Folder</th><th></th><th>Options for node "Flash"         Category:         General Options         Static Analysis         Runtime Checking         C/C++ Compiler         Assembler         Output Converter         Custom Build         Build Actions         Linker         Debugger         Simulator         CADI         CMSIS DAP         GB Server         1-jet         J-Link/J-Trace         TI. Stellaris         Nu-Link         PE micro         ST-LINK         Third-Party Driver</th><th>Factory Settings         Factory Settings         Itiliae Compilation         Discard Unused Publics         MISRA-C:1998         Incodings         Extra Options         nguage 2         Code         Optimizations         MISRA-C:1998         Incodings         Extra Options         nguage 2         Code       Optimizations         MISRA-C:2004         Ignostics       MISRA-C:2004         Ignostics       MISRA-C:2004         Ignostics       MISRA-C:2004         Ignostics       MISRA-C:2004         Ignostics       MISRA-C:2004         Ignostics       MISRA-C:2004         Ignostics       MISRA-C:2004         Ignostics       MISRA-C:2004         Ignostics       MISRA-C:2004         Ignostics       MISRA-C:2004         Ignostics       MISRO-C:2004         Ignostics       MISRO-C:2004</th></t<> | Arm Window Help Window Help Window Help  Variation Control System Options  Make Compile Rebuild All Clean C-STAT Static Analysis Stop Build Add > Remove Rename Version Control System Open Containing Folder |    | Options for node "Flash"         Category:         General Options         Static Analysis         Runtime Checking         C/C++ Compiler         Assembler         Output Converter         Custom Build         Build Actions         Linker         Debugger         Simulator         CADI         CMSIS DAP         GB Server         1-jet         J-Link/J-Trace         TI. Stellaris         Nu-Link         PE micro         ST-LINK         Third-Party Driver | Factory Settings         Factory Settings         Itiliae Compilation         Discard Unused Publics         MISRA-C:1998         Incodings         Extra Options         nguage 2         Code         Optimizations         MISRA-C:1998         Incodings         Extra Options         nguage 2         Code       Optimizations         MISRA-C:2004         Ignostics       MISRA-C:2004         Ignostics       MISRA-C:2004         Ignostics       MISRA-C:2004         Ignostics       MISRA-C:2004         Ignostics       MISRA-C:2004         Ignostics       MISRA-C:2004         Ignostics       MISRA-C:2004         Ignostics       MISRA-C:2004         Ignostics       MISRA-C:2004         Ignostics       MISRA-C:2004         Ignostics       MISRO-C:2004         Ignostics       MISRO-C:2004 |
|                                                                                                    | Debug Log                                                                                                    | File Properties                                                                                                    | ļ. |                                                                                                    |                                                                                                    |

Figure A.2 Add include path

#### 3. Set linker script

- (1) Edit the linker script file (.icf) included in the project.
- (2) S1C31xxx Peripheral circuit sample software package Add the following section by referring to the sample software linker script file (S1C31xxx\_fp\_flash.icf) included in the package.

| /*###ICF### Section handled by ICF editor, don't touch! ****/                                                              |                                                         |
|----------------------------------------------------------------------------------------------------|---------------------------------------------------------|
| <br>initialize by copy { readwrite };                                                                                      | Generate flash_common_tex section                       |
| initialize manually with packing = none { section .flash_common_t                                                          | eext};                                                  |
| <pre>//initialize by copy with packing = none { sectionDLIB_PERTH application do not initialize { section .noinit };</pre> | READ }; // Required in a multi-threaded                 |
| place at address mem:ICFEDIT_intvec_start { readonly section                                                               | n .intvec };                                            |
| place in ROM_region { readonly };<br>place in RAM_region { readwrite,<br>block CSTACK, block HEAP };                       | Specifying the copy source section of the ROM area      |
| place in ROM_region { section .flash_common_text_nit};                                                                     | Specifying the copy destination section of the RAM area |

Add the above and place the code of this library in the RAM area.

- (3) Select [Project]> [Options] from the IAR EWARM menu.
- (4) Select [Linker] from the [Category] list in the displayed dialog.
- (5) Check "Override default " from the [Config] tab and specify the edited linker script file.

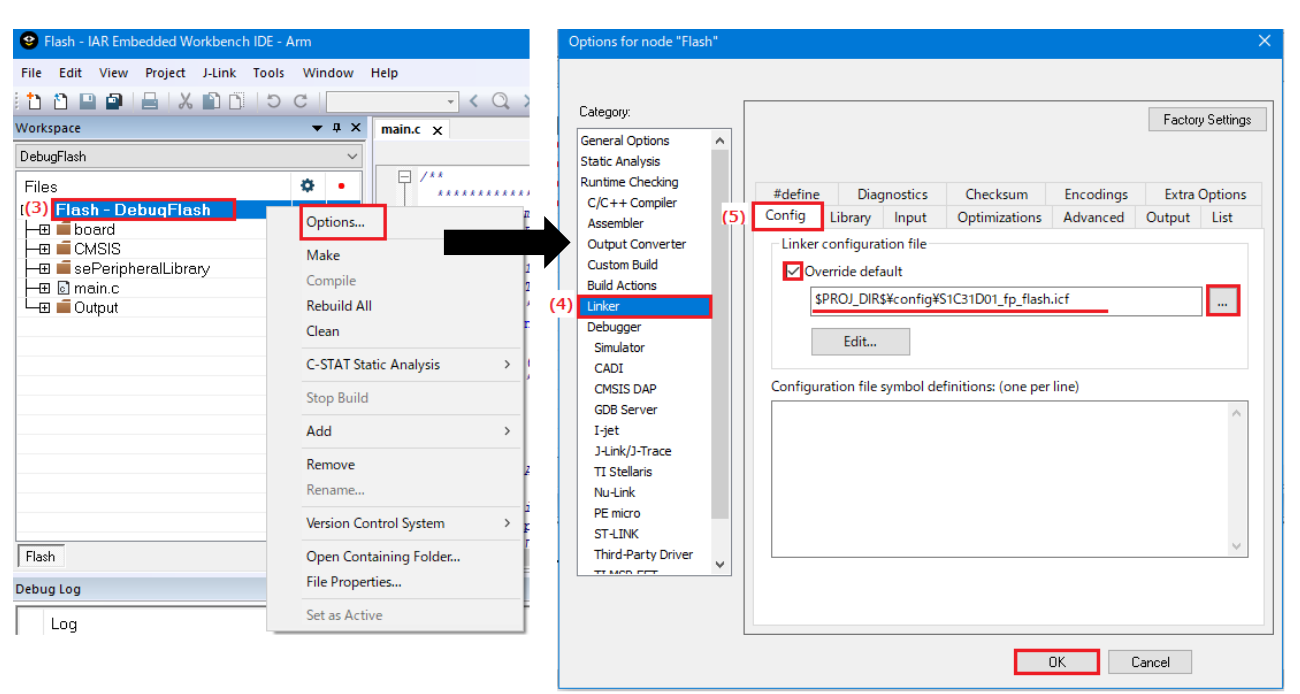

Figure A.3 Set linker script

## B. How to Incorporate Library into Project (MDK-ARM)

The method of incorporating this library into the project of the application program created MDK-ARM (uVsion) is described below. For more information on MDK-ARM, please refer to the attached manual.

#### 1. Add Library

- (1) Right-click the target source folder from the [Project] window of uVision and select [Add Existing Files to Group 'xxx'...].
- (2) From the displayed dialog, add this library included in the S1C31xxx peripheral circuit sample software package below.

| ¥5                                                   |
|------------------------------------------------------|
| File Edit View Project Flash Debug Peripherals Tools |
| □ 22 日 29   × 10 12   つ で   ← →   や たた               |
| 🧼 🕮 🕮 🔹 - 🔛 📴 DebugFlash 🛛 🔽 🔊 🕯                     |
| Project 📮 🗵                                          |
| 🖃 😤 Project: flash                                   |
| 🖻 ᇶ DebugFlash                                       |
| (1) SRC Options for Group 'SRC' Alt+F7               |
| Add New Item to Group 'SRC'                          |
|                                                      |
| Remove Group 'SRC' and its Files                     |
| + 🔄 boa<br>+ 🔁 sePe 🔛 Rebuild all target files       |
| CM: Build Target F7                                  |
| 📥 Manage Project Items                               |
| Show Include File Dependencies                       |
|                                                      |
| 🔚 Project 🍕 Books   {} Functions   🗓 Templates       |

Figure B.1 Add library

#### 2. Add include path

- (1) Select [Project]> [Options for Target 'xxx'...] from the uVision menu.
- (2) Browse to the folder from [C / C ++] 'Include Paths' in the displayed dialog.
- (3) From [New (Insert)], add the following include path of the driver definition included in the S1C31xxx peripheral circuit sample software package.

Drivers¥CMSIS¥Driver¥Include

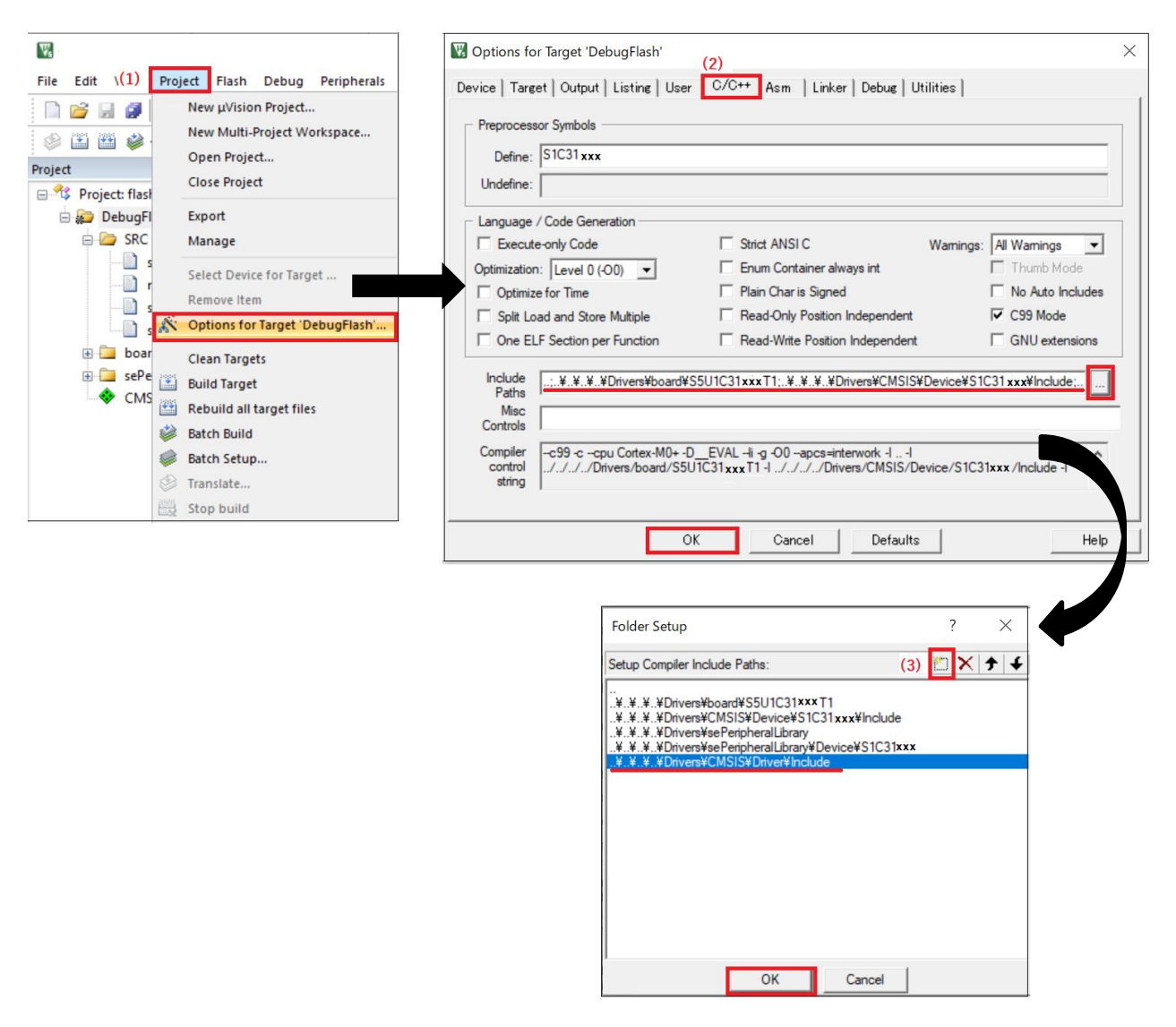

Figure B.2 Add include path

#### 3. Set linker script

- (1) Edit the linker script file (.sct) included in the project.
- (2) Add the following section by referring to the linker script file (flash\_flash.sct) of the sample software included in S1C31xxx Peripheral circuit sample software package.

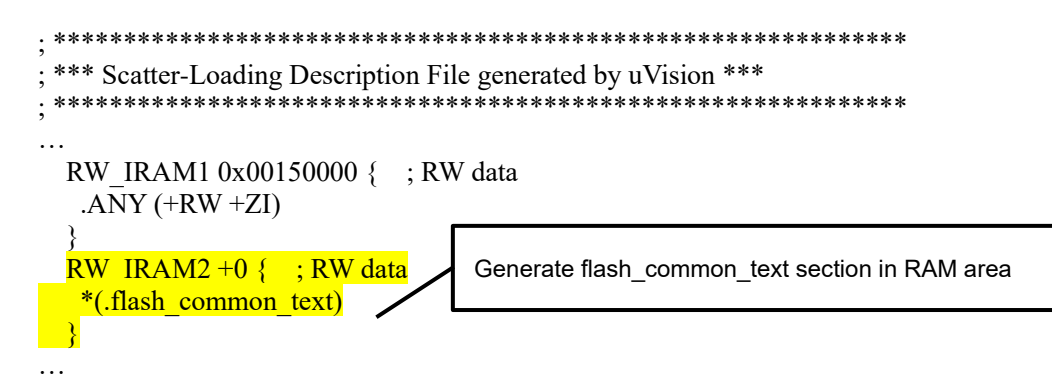

In this library, place the code of this library in the RAM area.

- (3) Select [Project]> [Options for Target 'xxx'...] from the uVision menu.
  (4) Specify the linker script file edited from [Linker]> 'Scatter File' in the displayed dialog.

| W.                              |                                                                                                    | Options for Target 'DebugFlash' (4)                                                                                                    | ×        |
|---------------------------------|----------------------------------------------------------------------------------------------------|----------------------------------------------------------------------------------------------------|----------|
| File Edit \(3)                  | Project     Flash     Debug     Peripherals       New µVision Project     New Multi-Project Workspace       Open Project       Close Project       Export       Manage | Device       Target       Output       Listing       User       C/C++       Asm       Linker       Debug       Utilities         Use       Memory Layout from Target Dialog       X/O Base: |          |
| 2 (]<br>7 (]<br>2 (]<br>2 (]    | Select Device for Target<br>Remove Item<br>X Options for Target 'DebugFlash'                                                                                           | Scatter<br>File ¥flash_flash.sct Edit                                                                                                    |          |
| ⊕ 🧰 boar<br>⊕ 🧰 sePe<br>– 🚸 CMS | Clean Targets Build Target Rebuild all target files Eatch Build Eatch Setup                                                                                            | Misc<br>controls<br>Linker<br>control<br>string                                                                                                    | 2 3 16 3 |
|                                 | Stop build                                                                                                    | OK Cancel Defaults He                                                                                                    | :lp      |

Figure B.3 Set linker script

## **Revision History**

Attachment-1

| Rev. No. | Date        | Page | Category | Contents          |
|----------|-------------|------|----------|-------------------|
| Rev 1.0  | Apl.30,2021 | All  | new      | New establishment |
|          |             |      |          |                   |
|          |             |      |          |                   |
|          |             |      |          |                   |
|          |             |      |          |                   |
|          |             |      |          |                   |
|          |             |      |          |                   |
|          |             |      |          |                   |
|          |             |      |          |                   |
|          |             |      |          |                   |
|          |             |      |          |                   |
|          |             |      |          |                   |
|          |             |      |          |                   |
|          |             |      |          |                   |
|          |             |      |          |                   |
|          |             |      |          |                   |
|          |             |      |          |                   |
|          |             |      |          |                   |
|          |             |      |          |                   |
|          |             |      |          |                   |

# **EPSON**

# **International Sales Operations**

#### America

Epson America, Inc.

Headquarter: 3131 Katella Ave., Los Alamitos, CA 90720, USA Phone: +1-562-290-4677

San Jose Office: 214 Devcon Drive San Jose, CA 95112 USA Phone: +1-800-228-3964 or +1-408-922-0200

#### Europe

 Epson Europe Electronics GmbH

 Riesstrasse 15, 80992 Munich,

 Germany

 Phone: +49-89-14005-0

 FAX: +49-89-14005-110

#### Asia

#### Epson (China) Co., Ltd.

Ath Floor, Tower 1 of China Central Place, 81 Jianguo Road, Chaoyang District, Beijing 100025 China Phone: +86-10-8522-1199 FAX: +86-10-8522-1120

#### Shanghai Branch

Room 1701 & 1704, 17 Floor, Greenland Center II, 562 Dong An Road, Xu Hui District, Shanghai, China Phone: +86-21-5330-4888 FAX: +86-21-5423-4677

#### Shenzhen Branch

Room 804-805, 8 Floor, Tower 2, Ali Center,No.3331 Keyuan South RD(Shenzhen bay), Nanshan District, Shenzhen 518054, China Phone: +86-10-3299-0588 FAX: +86-10-3299-0560

#### Epson Taiwan Technology & Trading Ltd.

15F, No.100, Songren Rd, Sinyi Dist, Taipei City 110. Taiwan Phone: +886-2-8786-6688

#### Epson Singapore Pte., Ltd.

438B Alexandra Road, Block B Alexandra TechnoPark, #04-01/04, Singapore 119968 Phone: +65-6586-5500 FAX: +65-6271-7066

#### Epson Korea Co.,Ltd

10F Posco Tower Yeoksam, Teheranro 134 Gangnam-gu, Seoul, 06235, Korea Phone: +82-2-3420-6695

Seiko Epson Corp. Sales & Marketing Division

Device Sales & Marketing Department 29th Floor, JR Shinjuku Miraina Tower, 4-1-6 Shinjuku,

Shinjuku-ku, Tokyo 160-8801, Japan

Document Code: 414177600 First Issue May 2021 in JAPAN